Prepared by

Mr. Devang Rajyagor

# Approved By

Mr. Sumit Shah

#### Purpose

This User Manual explains the steps for Login at Vendor Portal, how to resetting Password and how to upload Invoice at Vendor Portal

#### Scope

This document describes the user for below topics

- 1. How to download User Manual and where to Contact Us for any query to Portal
- 2. How to reset password with Forgot Password option
- 3. How to unlock user ID
- 4. How to Login
- 5. How to upload Invoice
- 6. How to track Invoice status and payment details
- 7. How to download report

#### Steps:

Vendor Portal will be accessible Using **Google Chrome or Internet Explorer** browser only with below shared URL

### https://ssvp1.sunpharma.com/portal/login

| 🕨 :: Ven      | idor Po  | ortal ::    |          | × +             |                     |                  |                                        |                 |      |
|---------------|----------|-------------|----------|-----------------|---------------------|------------------|----------------------------------------|-----------------|------|
| $\rightarrow$ | C        | 🗎 ssvp1.    | sunph    | iarma.com/port  | tal/login           |                  |                                        |                 |      |
| Apps          | EAP<br>6 | Newgen LIVE | EAP<br>6 | Process Manager | ዯ Network Login Che | 🗱 GoToMeeting Hu | b 😵 Newegn UAT 191                     | ✓ Metis   Home  | 6 Om |
|               |          |             |          |                 |                     |                  | Login Form                             |                 |      |
|               |          |             |          |                 |                     | We<br>Vend       | elcome to Sun Ph<br>or Self Service Ex | arma<br>xchange |      |
|               |          |             |          |                 |                     | Username         |                                        |                 |      |
|               |          |             |          |                 |                     | Password         |                                        |                 |      |
|               |          |             |          |                 |                     | 1                | ficlo                                  | •               |      |
|               |          |             |          |                 |                     | Enter Capto      | ha                                     |                 |      |
|               |          |             |          |                 |                     |                  |                                        |                 |      |

#### 1. How to download User Manual and where to Contact Us for any query to Portal

You can download **"User Manual"** from Login page as highlighted in below print screen and we have also shared **"Contact Us"** details at Login page

| 🚯 :: Vendor Portal ::  | × +                                   |                                                         |
|------------------------|---------------------------------------|---------------------------------------------------------|
| ← → C 🔒 ssvp1.sun      | pharma.com/portal/login               |                                                         |
| 🔢 Apps 🚏 Newgen LIVE 🚏 | Process Manager 🛛 💠 Network Login Che | 🗱 GoToMeeting Hub   Kewegn UAT 191 🖌 Metis I Home   Omn |
|                        |                                       | Login Form                                              |
|                        |                                       | Welcome to Sun Pharm<br>Vendor Self Service Exchange    |
|                        |                                       | Username                                                |
|                        |                                       | Password                                                |
|                        |                                       | <sup>1</sup> f <sup>i</sup> c <sup>l</sup> o 📀          |
|                        |                                       | Enter Captcha                                           |
|                        |                                       |                                                         |

Onclick of Contact Us option details of SSC Assistance as well as IT Assistance will apper with Contact person name, contact number and email ID.

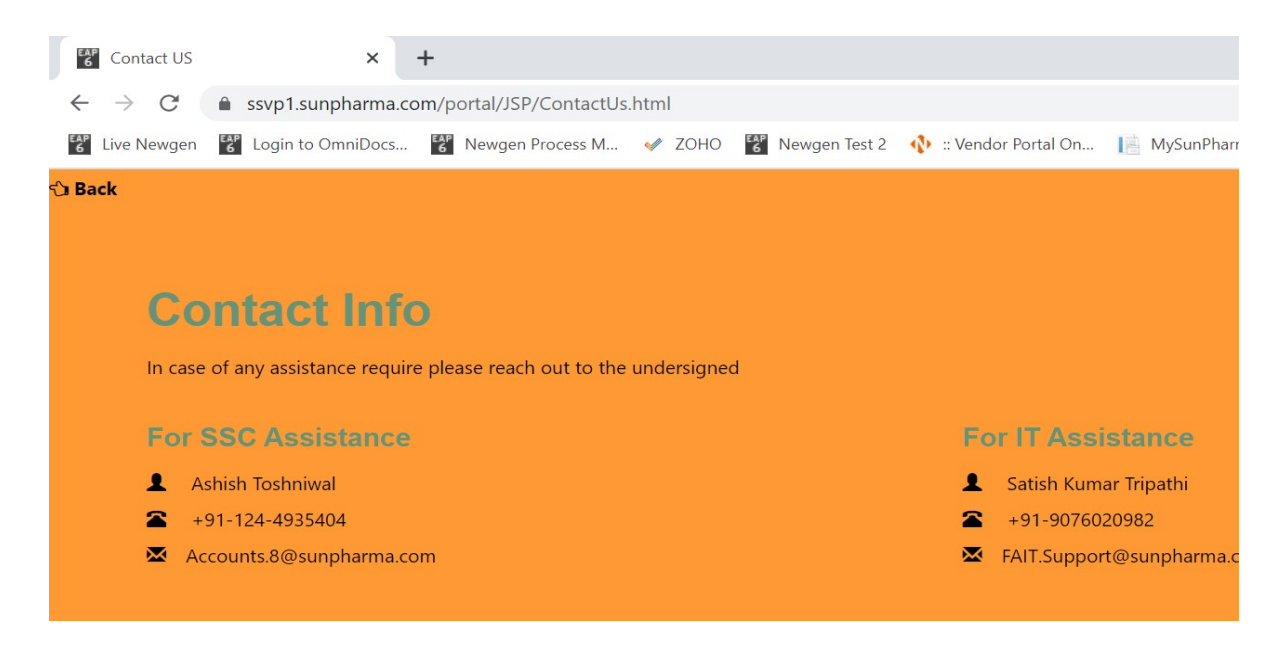

On click of User manual option User Manual get downloaded as shown in below print screen.

| Apps 😵 Newgen LIVE | 🐮 Process Manager 🛛 🔶 Net | work Login Che 🗧 | GoToMeeting Hub | 😭 Newegn UAT 191                    | ✔ Metis   H <del>ome 📴 O</del> |
|--------------------|---------------------------|------------------|-----------------|-------------------------------------|--------------------------------|
|                    |                           |                  |                 | Login Form                          |                                |
|                    |                           |                  | Wel<br>Vendo    | come to Sun Ph<br>r Self Service Ex | arma<br>schange                |
|                    |                           |                  | Username        |                                     |                                |
|                    |                           |                  | Password        |                                     |                                |
|                    |                           |                  | 1               | f <sup>i</sup> c <sup>I</sup> o     | <b>3</b>                       |
|                    |                           |                  |                 |                                     |                                |

#### 2. How to reset password with Forgot Password option

Click on "Forgot Password?" option at Login Page as show below print screen

| 🚯 :: Vendor Portal ::                            | × +                |                     |                   | ALCONE DO                       | -              |         |
|--------------------------------------------------|--------------------|---------------------|-------------------|---------------------------------|----------------|---------|
| $\leftrightarrow$ $\rightarrow$ C $\cong$ ssvp1. | sunpharma.com/port | al/login            |                   |                                 |                |         |
| 🗰 Apps  🚏 Newgen LIVE                            | Process Manager    | 📯 Network Login Che | 🗚 GoToMeeting Hub | 😵 Newegn UAT 191                | ✔ Metis   Home | 🚰 OmniE |
|                                                  |                    |                     |                   | Levie Ferre                     |                |         |
|                                                  |                    |                     |                   | Login Form                      |                |         |
|                                                  |                    |                     | Wel               | come to Sun Pha                 | ırma           |         |
|                                                  |                    |                     | Vendo             | r Self Service Ex               | change         |         |
|                                                  |                    |                     | Username          |                                 |                |         |
|                                                  |                    |                     | Password          |                                 |                |         |
|                                                  |                    |                     | 1                 | f <sup>i</sup> c <sup>l</sup> o | •              |         |
|                                                  |                    |                     | Enter Captcha     | 3                               |                |         |
|                                                  |                    |                     |                   |                                 |                |         |

#### On click below new page will appear

| T                  | ^ T              |                        |                                                                    |                                                                                                    |                |         |
|--------------------|------------------|------------------------|--------------------------------------------------------------------|----------------------------------------------------------------------------------------------------|----------------|---------|
| ← → C  ■ ssvp1.su  | npharma.com/port | al/login?userName=#toS | etPass                                                             |                                                                                                    |                |         |
| Apps 🚏 Newgen LIVE | Process Manager  | ዯ Network Login Che    | 🍀 GoToMeeting Hub                                                  | 🎖 Newegn UAT 191                                                                                            | 🗸 Metis   Home | 6 Omnil |
|                    |                  |                        |                                                                    |                                                                                                    |                |         |
|                    |                  |                        |                                                                    |                                                                                                    |                |         |
|                    |                  |                        |                                                                    |                                                                                                    |                |         |
|                    |                  |                        |                                                                    |                                                                                                    |                |         |
|                    |                  |                        |                                                                    |                                                                                                    |                |         |
|                    |                  |                        | Activate You                                                       | Ir Account With N                                                                                           | New Password   | Ľ       |
|                    |                  |                        | Activate You<br>If you don't ha                                    | <b>ir Account With N</b><br>ive valid activation co                                                         | New Password   | l       |
|                    |                  |                        | Activate You<br>If you don't ha                                    | ur Account With N<br>ive valid activation co<br>registred mail Id                                           | New Password   | I       |
|                    |                  |                        | Activate You<br>If you don't ha                                    | Ir Account With N<br>ive valid activation co<br>registred mail Id<br>me                                     | New Password   |         |
|                    |                  |                        | Activate You<br>If you don't ha                                    | II Account With N<br>ive valid activation co<br>registred mail Id<br>me                                     | New Password   |         |
|                    |                  |                        | Activate You<br>If you don't ha<br>Enter UserNar<br>Enter Registre | Ir Account With N<br>we valid activation co<br>registred mail Id<br>me<br>ed Email Id                       | New Password   | ]       |
|                    |                  |                        | Activate You<br>If you don't ha<br>Enter UserNar<br>Enter Registre | ur Account With N<br>ave valid activation co<br>registred mail Id<br>me<br>ed Email Id<br>GetActivationCode | New Password   |         |

To reset password user has to enter correct Username and Registered Email ID which we have share with you after successful registeration as per shared details from your side

In case you don't have details you can send mail to IT Assitance i.e. <u>FAIT.Support@sunpharma.com</u> from Contact Us details at Login page

We have created Username as Vendor code mentioned on PO beside your company name. Username will be 8 digit Vendor code starting with 1 e.g. Vendor code at Sun Pharma PO mentioned as 0010001111 then your username will be 10001111 after removing initial 2 zeros. And Register Email ID will be that email ID shared from your side at time of user creation.

| 🚯 :: Ver                      | idor Portal :: | ×           | +                 |                        |                   |                    |                 |        |
|-------------------------------|----------------|-------------|-------------------|------------------------|-------------------|--------------------|-----------------|--------|
| $\leftarrow \   \rightarrow $ | C 🔒 ssvp1      | .sunpharma. | <b>co</b> m/porta | al/login?userName=#toS | GetPass           |                    |                 |        |
| 🔢 Apps                        | 🍄 Newgen LIVE  | Process     | Manager           | 🌳 Network Login Che    | 🍀 GoToMeeting Hub | 😵 Newegn UAT 191   | 🗸 Metis   Home  | G Omni |
|                               |                |             |                   |                        |                   |                    |                 |        |
|                               |                |             |                   |                        |                   |                    |                 |        |
|                               |                |             |                   |                        |                   |                    |                 |        |
|                               |                |             |                   |                        |                   |                    |                 |        |
|                               |                |             |                   |                        | Activate You      | ir Account With Ne | ew Password     |        |
|                               |                |             |                   |                        | ii you don't na   | registred mail Id  | e , get code on |        |
|                               |                |             |                   |                        | 10020416          |                    |                 |        |
|                               |                |             |                   |                        | FAIT.support@     | )sunpharma.com     |                 | ן      |
|                               |                |             |                   |                        |                   | GetActivationCode  |                 |        |
|                               |                |             |                   |                        | Enter Activatio   | in Code            |                 |        |

Enter shared username and registered Email ID by Sun Pharma Team as shown in above print screen and then click on Get Activiation Code Button to receive email on register Email ID with Activation Code to reset new password at your own.

## Activiation Code will be send to your registered email ID from Omniflow.SSC@sunpharma.com with new Activation Code

| 📫 Apps 🛛 😵 Newgen LIVE 😵 | Process Manager 🛛 👎 Network Login Che 🧚 GoToMeeting Hub  🐮 Newegn UAT 191 💙 Metis   Home  🐮 On |
|--------------------------|------------------------------------------------------------------------------------------------|
|                          | Activation Code has been Sent to your registred ema                                            |
|                          |                                                                                                |
|                          |                                                                                                |
|                          |                                                                                                |
|                          | Activate Your Account With New Password                                                        |
|                          | If you don't have valid activation code , get code on                                          |
|                          |                                                                                                |
|                          | , mainu                                                                                        |
|                          | 10020416                                                                                       |
|                          | 10020416                                                                                       |
|                          | 10020416<br>Enter Registred Email Id                                                           |
|                          | 10020416 Enter Registred Email Id GetActivationCode                                            |
|                          | 10020416<br>Enter Registred Email Id<br>GetActivationCode                                      |
|                          | 10020416<br>Enter Registred Email Id<br>GetActivationCode<br>9801995                           |
|                          | 10020416<br>Enter Registred Email Id<br>GetActivationCode<br>9801995                           |

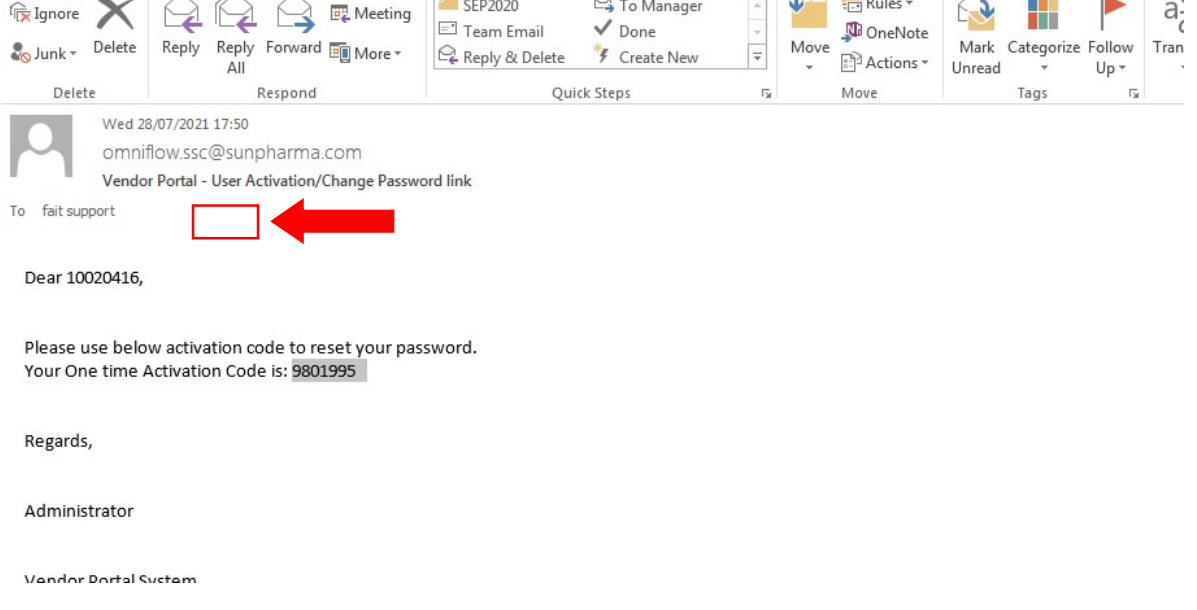

Enter Activation Code received in email as highlighted in above print screen.

| 🚯 :: Ven                     | ndor P   | ortal ::    |          | × +             |                     |             |            |                 |                                        |                 |
|------------------------------|----------|-------------|----------|-----------------|---------------------|-------------|------------|-----------------|----------------------------------------|-----------------|
| $\leftarrow \   \rightarrow$ | C        | A Not s     | ecure    | 172.30.59.66:   | 8080/portal/ForgotP | assv        | vordSer    | vlet#toSetPass  |                                        |                 |
| 👥 Apps                       | EAP<br>6 | Newgen LIVE | EAP<br>6 | Process Manager | ዯ Network Login Cl  | ne          | <b>*</b> G | oToMeeting Hub  | 😵 Newegn UAT 191 🛛 🗸 Metis   Home      | 6 Omn           |
|                              |          |             |          |                 | ,                   | <b>\cti</b> | ivatio     | n Code has      | been Sent to your registred            | email           |
|                              |          |             |          |                 |                     |             |            |                 |                                        |                 |
|                              |          |             |          |                 |                     |             |            |                 |                                        |                 |
|                              |          |             |          |                 |                     |             |            | Activate You    | r Account With New Password            |                 |
|                              |          |             |          |                 |                     |             |            | lf you don't ha | ve valid activation code , get code on |                 |
|                              |          |             |          |                 |                     |             |            |                 | registred mail Id                      |                 |
|                              |          |             |          |                 |                     |             |            | 10020416        |                                        |                 |
|                              |          |             |          |                 |                     |             |            | Enter Registre  | ed Email Id                            |                 |
|                              |          |             |          |                 |                     |             |            |                 | GetActivationCode                      |                 |
|                              |          |             |          |                 |                     |             |            | 9801995         |                                        | Enter N<br>of y |

And Enter New Password of your choise atleast of 8 char in combination of 1 upper case, 1 lower case and number, same password enter at Confirm New Password and then click on Save Button On successful change in password will prompt message as Account Activated successfully with New Password as shown in below print screen.

| 🚯 🙁 Vendor Portal :: | × +             |                        |                   |                                       |               |               |
|----------------------|-----------------|------------------------|-------------------|---------------------------------------|---------------|---------------|
| ← → C ▲ Not secure   | 172.30.59.66:   | 8080/portal/SetNewPass | Servlet           |                                       |               |               |
| Apps 6 Newgen LIVE 6 | Process Manager | ዯ Network Login Che    | 🗚 GoToMeeting Hub | 😵 Newegn UAT 191 🔍                    | Metis   Home  | General Omnia |
|                      |                 | A                      | count Activated   | successfully with                     | New Pass      | word .        |
|                      |                 |                        |                   | Login Form                            |               |               |
|                      |                 |                        | Wel<br>Vendo      | come to Sun Pha<br>r Self Service Exc | rma<br>:hange |               |
|                      |                 |                        | Username          |                                       |               | )             |
|                      |                 |                        | Password          |                                       |               |               |
|                      |                 |                        | У                 | r <sup>z</sup> k <sup>d</sup> s       | •             |               |
|                      |                 |                        | Enter Captcha     | 9                                     |               |               |
|                      |                 |                        |                   |                                       |               |               |

Then login with same User name and New set password to login at Vendor Portal to upload Invoices.

| 1   | 🕨 :: Ven      | dor Po  | ortal ::  |            | ×            | +                         |              | _                              |          |                 |                | and Comparison in the           |                  |         |          |
|-----|---------------|---------|-----------|------------|--------------|---------------------------|--------------|--------------------------------|----------|-----------------|----------------|---------------------------------|------------------|---------|----------|
| ÷   | →<br>Apps     | C       | A Not s   | secure     | 17.<br>Proce | 2.30.59.66<br>ess Manager | 5:8080,<br>• | /portal/SetNe<br>Network Login | wPassSer | vlet<br>GoToMee | tina Hub       | 🔛 Newegn UAT 191                | ✓ Metis          | l Home  | 💱 Omnil  |
|     |               |         | -         |            |              |                           | đ            | -                              | Aco      | unt Act         | ivated         | successfully v                  | vith New         | / Pass  | sword .  |
|     |               |         |           |            |              |                           |              |                                |          |                 |                | Login Forn                      | n —              |         |          |
|     |               |         |           |            |              |                           |              |                                |          |                 | Weld<br>Vendor | come to Sun P<br>Self Service I | harma<br>Exchang | e       |          |
|     |               |         |           |            |              |                           |              |                                |          | 1002            | 0416           |                                 |                  |         |          |
|     |               |         |           |            |              |                           |              |                                |          |                 |                |                                 |                  |         |          |
|     |               |         |           |            |              |                           |              |                                |          |                 | У              | r <sup>z</sup> k <sup>d</sup> s | •                |         |          |
|     |               |         |           |            |              |                           |              |                                |          | yrzkd           | S              |                                 |                  |         | ]        |
|     |               |         |           |            |              |                           |              |                                |          |                 |                |                                 |                  |         |          |
|     |               |         |           |            |              |                           |              |                                |          |                 |                |                                 |                  |         |          |
| 4   | 🕨 :: Ven      | dor Po  | ortal ::  |            | ×            | +                         |              |                                | _        | -               |                |                                 |                  |         |          |
| ~   | $\rightarrow$ | C       | Ssvp.     | 1.sunp     | harm         | a.com/por                 | rtal/Log     | ginServlet                     |          |                 |                |                                 |                  |         |          |
|     | Apps          | S.N.N.  | SunPharma | <b>O</b> N | /lySun       | Pharma   Lo               | ) 🧯          | Metis   Hom                    | e 🖻 Bl   | MC Remedy       | ⊕ Btri         | K 🖅 OPEN SAP ELE                | ARNI             | PF UAN  | Member P |
|     | C UID         | SI      |           |            |              | ≡                         |              |                                |          |                 |                |                                 |                  |         |          |
| We  | lcome,        |         |           |            |              | Repor                     | ts           |                                |          |                 |                |                                 |                  |         |          |
| 100 | 03887         | 10.5    |           |            |              |                           |              |                                |          |                 |                |                                 | No dat           | a found | C.       |
| Ľ   | Subr          | nit Inv | voice     | ~          |              | Powered By                | ISE          |                                |          |                 |                |                                 |                  |         | Cantor   |
| Ē   | My Ir         | nvoice  | es        | >          |              | and a                     |              | tan tanun tantanga             |          |                 |                |                                 |                  |         | Соруп    |
| 2   | Vend          | lor De  | etails    | >          |              |                           |              |                                |          |                 |                |                                 |                  |         |          |
| La  | I Repo        | orts    |           | >          |              |                           |              |                                |          |                 |                |                                 |                  |         |          |
|     |               |         |           |            |              |                           |              |                                |          |                 |                |                                 |                  |         |          |

#### 3. How to unlock user ID

On unsuccessful login attempt more than 3 times then system will lock the user ID, if user ID is locked then how to unlock user ID at your own.

| 🚯 :: Vendor Portal ::                                                | × +                                                                                                    |
|----------------------------------------------------------------------|----------------------------------------------------------------------------------------------------|
| $\leftrightarrow$ $\rightarrow$ <b>C</b> $\blacktriangle$ Not secure | 172.30.59.66:8080/portal/LoginServlet                                                                   |
| 🗰 Apps 👪 Newgen LIVE 🔓                                               | rocess Manager   💠 Network Login Che 🛛 🗱 GoToMeeting Hub 🛛 🐮 Newegn UAT 191 🛛 🗸 Metis   Horne 🛛 📽 OmniE |
|                                                                      | Incorrect Username or Password entered.                                                                 |
|                                                                      | Login Form                                                                                              |
|                                                                      | Welcome to Sun Pharma                                                                                   |
|                                                                      | Vendor Self Service Exchange                                                                            |
|                                                                      | Username                                                                                                |
|                                                                      | Password                                                                                                |
|                                                                      | e.t.ha                                                                                                  |
|                                                                      |                                                                                                    |
|                                                                      | Enter Captcha                                                                                           |

Below message will prompt at Login page if user ID is locked, User has to click on "Unlock User Id?" option as highlighted in below print screen to unlock user ID

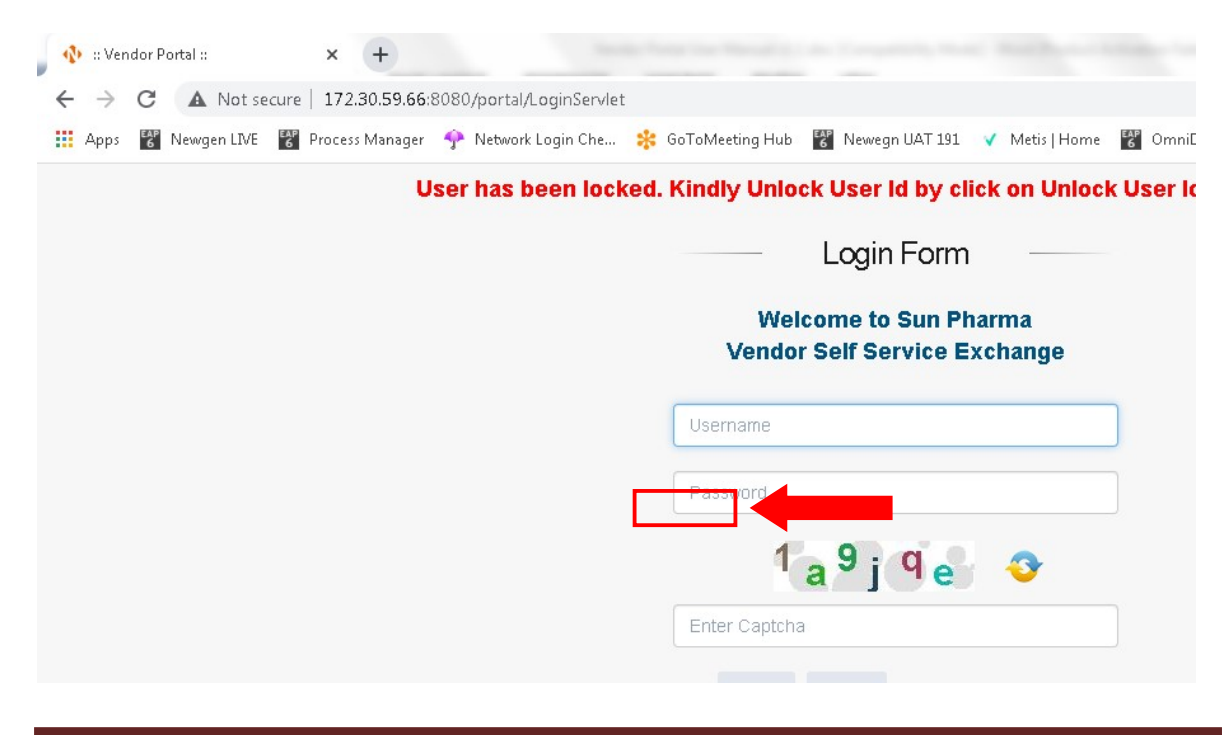

On click of "Unlock User Id?" option below screen will appear.

| 🚯 :: Ve                         | endor Portal : |            | ×       | +         |                 |           |          |                 |                  |           |               |          |      |
|---------------------------------|----------------|------------|---------|-----------|-----------------|-----------|----------|-----------------|------------------|-----------|---------------|----------|------|
| $\leftrightarrow$ $\rightarrow$ | C 🔒            | ssvp1.sur  | npharma | .com/port | al/login?userNa | ame=#toSe | etPass   |                 |                  |           |               |          |      |
| 🔢 Apps                          | s 6 News       | gen LIVE 📲 | Proces  | s Manager | 🔶 Network L     | ogin Che  | 🍀 GoToMe | eting Hub       | 😵 Newegn UA      | AT 191 💙  | Metis   Home  | EAP<br>6 | Omni |
|                                 |                |            |         |           |                 |           |          |                 |                  |           |               |          |      |
|                                 |                |            |         |           |                 |           |          |                 |                  |           |               |          |      |
|                                 |                |            |         |           |                 |           |          |                 |                  |           |               |          |      |
|                                 |                |            |         |           |                 |           |          |                 |                  |           |               |          |      |
|                                 |                |            |         |           |                 |           | Activ    | /ate You        | r Account V      | Vith Nev  | w Password    | 1        |      |
|                                 |                |            |         |           |                 |           | lf yo    | u don't ha      | ve valid activat | tion code | , get code on |          |      |
|                                 |                |            |         |           |                 |           |          |                 | registred m      | nail Id   |               |          |      |
|                                 |                |            |         |           |                 |           | Ente     | r UserNan       | ne               |           |               |          |      |
|                                 |                |            |         |           |                 |           | Ente     | r Registre      | d Email Id       |           |               |          |      |
|                                 |                |            |         |           |                 |           |          | i i i cegioti e | GetActivation    | Code      |               |          |      |
|                                 |                |            |         |           |                 |           |          |                 | o conclivation   | ioout     |               |          |      |
|                                 |                |            |         |           |                 |           | Ente     | r Activatio     | n Code           |           |               |          |      |

To Unlock and Reset password user has to enter correct Username and Registered Email ID which we have share with you after successful registeration as per shared details from your side

In case you don't have details you can send mail to IT Assitance i.e. <u>FAIT.Support@sunpharma.com</u> from Contact Us details at Login page

We have created Username as Vendor code mentioned on PO beside your company name. Username will be 8 digit Vendor code starting with 1 e.g. Vendor code at Sun Pharma PO mentioned as 0010001111 then your username will be 10001111 after removing initial 2 zeros. And Register Email ID will be that email ID shared from your side at time of user creation.

| $\leftrightarrow$ $\rightarrow$ | C        | A Not se    | ecure    | 172.30.59.66:   | 8080/portal/login#toSet | Pass                                                         |                                                                                                    |       |       |
|---------------------------------|----------|-------------|----------|-----------------|-------------------------|--------------------------------------------------------------|----------------------------------------------------------------------------------------------------|-------|-------|
| 👥 Apps                          | EAP<br>6 | Newgen LIVE | EAP<br>6 | Process Manager | 🍄 Network Login Che     | 🍀 GoToMeeting Hub                                            | 😵 Newegn UAT 191 🛛 🗸 Metis   Home                                                                                                   | eap 0 | )mni[ |
|                                 |          |             |          |                 |                         |                                                              |                                                                                                    |       |       |
|                                 |          |             |          |                 |                         |                                                              |                                                                                                    |       |       |
|                                 |          |             |          |                 |                         |                                                              |                                                                                                    |       |       |
|                                 |          |             |          |                 |                         | Activate You                                                 | r Account With New Password                                                                                                    |       |       |
|                                 |          |             |          |                 |                         | Activate You                                                 | r Account With New Password<br>ve valid activation code , get code on<br>registred mail Id                                          |       |       |
|                                 |          |             |          |                 |                         | Activate You<br>If you don't ha                              | r Account With New Password<br>ve valid activation code , get code on<br>registred mail Id                                          |       |       |
|                                 |          |             |          |                 |                         | Activate You<br>If you don't ha<br>10020416<br>devang.rajyag | r Account With New Password<br>ve valid activation code , get code on<br>registred mail Id<br>or@sunpharma.com                      | ]     |       |
|                                 |          |             |          |                 |                         | Activate You<br>If you don't ha<br>10020416<br>devang.rajyag | r Account With New Password<br>ve valid activation code , get code on<br>registred mail Id<br>or@sunpharma.com<br>GetActivationCode | ]     |       |

Enter shared username and registered Email ID by Sun Pharma Team as shown in above print screen and then click on Get Activiation Code Button to receive email on register Email ID with Activation Code to reset new password at your own. If user enter wrong Username of Email ID then system will prompt below message

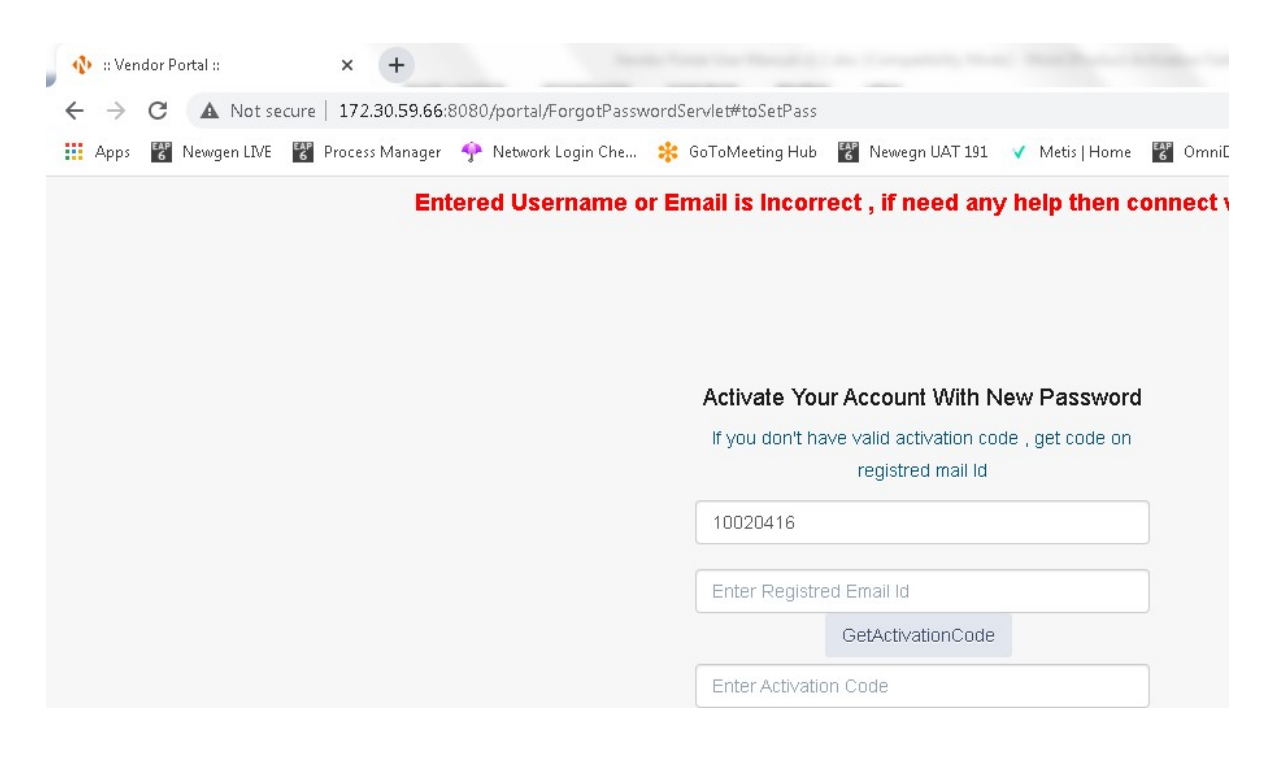

If user enter corret username and email ID then Activiation Code will be send to your registered email ID from <u>Omniflow.SSC@sunpharma.com</u> with new Activation Code

| 🚸 🙁 Vendor Portal ::   | × +             |                          |                       |                                         |         |
|------------------------|-----------------|--------------------------|-----------------------|-----------------------------------------|---------|
| ← → C ▲ Not secure     | 172.30.59.66    | :8080/portal/ForgotPassv | wordServlet#toSetPass |                                         |         |
| Apps Construction LIVE | Process Manager | 🍄 Network Login Che      | 🗚 GoToMeeting Hub     | 🚰 Newegn UAT 191 🛛 🖌 Metis   Home       | 6 OmniE |
|                        |                 | Acti                     | ivation Code has      | s been Sent to your registred           | email I |
|                        |                 |                          | Activate You          | ur Account With New Password            |         |
|                        |                 |                          | lf you don't ha       | ave valid activation code , get code on |         |
|                        |                 |                          | 10020416              |                                         |         |
|                        |                 |                          | Enter Registre        | ed Email Id                             |         |
|                        |                 |                          |                       | GetActivationCode                       |         |
|                        |                 |                          | 9801995               |                                         |         |

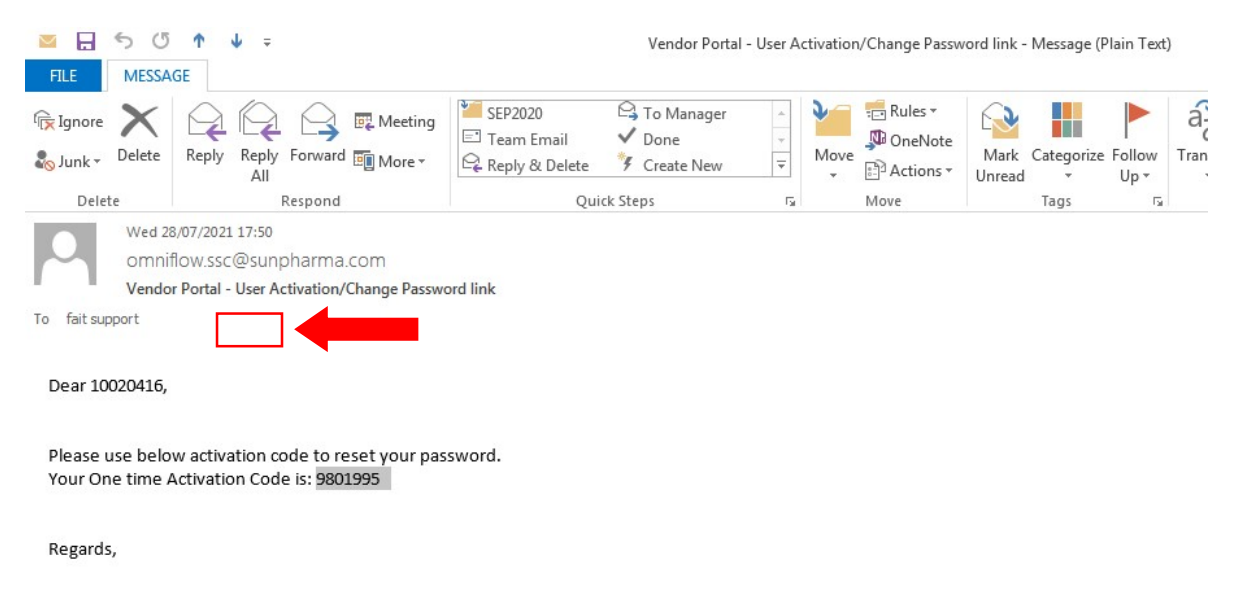

Administrator

Vandor Dortal System

Enter Activation Code received in email as highlighted in above print screen.

| 🊯 :: Ven                     | idor Pi  | ortal ::    |          | × +             |                       |      |                     |                                                           |                 |
|------------------------------|----------|-------------|----------|-----------------|-----------------------|------|---------------------|-----------------------------------------------------------|-----------------|
| $\leftarrow \   \rightarrow$ | C        | A Not se    | ecure    | 172.30.59.66:   | 8080/portal/ForgotPas | swor | rdServlet#toSetPass |                                                           |                 |
| 🔢 Apps                       | EAP<br>6 | Newgen LIVE | EAP<br>6 | Process Manager | ዯ Network Login Che.  | :    | GoToMeeting Hub     | 😵 Newegn UAT 191 🛛 🗸 Metis   Home                         | 6 Omn           |
|                              |          |             |          |                 | Ac                    | tiva | ation Code has      | been Sent to your registred                               | email           |
|                              |          |             |          |                 |                       |      |                     |                                                           |                 |
|                              |          |             |          |                 |                       |      | Activate You        | ur Account With New Password                              |                 |
|                              |          |             |          |                 |                       |      | lf you don't ha     | ave valid activation code , get code on registred mail ld |                 |
|                              |          |             |          |                 |                       |      | 10020416            |                                                           |                 |
|                              |          |             |          |                 |                       |      | Enter Registre      | ed Email Id                                               |                 |
|                              |          |             |          |                 |                       |      |                     | GetActivationCode                                         |                 |
|                              |          |             |          |                 |                       |      | 9801995             |                                                           | Enter N<br>of y |

And Enter New Password of your choise atleast of 8 char in combination of 1 upper case, 1 lower case and number, same password enter at Confirm New Password and then click on Save Button On successful change in password will prompt message as Account Activated successfully with New Password as shown in below print screen.

| 🚯 🙁 Vendor Portal ::   | × +             |                        |                   |                                      |                |         |
|------------------------|-----------------|------------------------|-------------------|--------------------------------------|----------------|---------|
| ← → C ▲ Not secure     | 172.30.59.66:   | 8080/portal/SetNewPass | Servlet           |                                      |                |         |
| 🗰 Apps 😚 Newgen LIVE 🚰 | Process Manager | ዯ Network Login Che    | 🗚 GoToMeeting Hub | Yewegn UAT 191                       | 🗸 Metis   Home | 6 Omnil |
|                        |                 | A                      | count Activated   | successfully wit                     | h New Pass     | word .  |
|                        |                 |                        |                   | Login Form                           |                |         |
|                        |                 |                        | Wel<br>Vendo      | come to Sun Pha<br>r Self Service Ex | ırma<br>change |         |
|                        |                 |                        | Username          |                                      |                | )       |
|                        |                 |                        | Password          |                                      |                |         |
|                        |                 |                        | У                 | r <sup>z</sup> k <sup>d</sup> s      | •              |         |
|                        |                 |                        | Enter Captcha     | a                                    |                |         |
|                        |                 |                        |                   |                                      |                |         |

Then login with same User name and New set password to login at Vendor Portal to upload Invoices.

|   | 120         | :: Ven        | idor P          | ortal ::               |          | ×       | +            |        |                       | -     |         |         |                |             |                               |           |                 |            |
|---|-------------|---------------|-----------------|------------------------|----------|---------|--------------|--------|-----------------------|-------|---------|---------|----------------|-------------|-------------------------------|-----------|-----------------|------------|
| • | ÷           | $\rightarrow$ | G               | A Not s                | secure   | 173     | 2.30.59.66:8 | 3080/  | /portal/SetNew        | PassS | Servlet |         |                |             |                               |           |                 |            |
| - | <b>ii</b> A | Apps          | EAP<br>6        | Newgen LIVE            | EAP<br>6 | Proce   | ss Manager   | Ŷ      | Network Login C       | he    | 🍀 Go    | ∋ToMeet | ing Hub.       | EAP<br>6    | Newegn UAT 19                 | 31        | ✓ Metis   Home  | 🚰 OmniE    |
|   |             |               |                 |                        |          |         |              |        |                       | A     | count   | t Acti  | vated          | sue         | ccessfully                    | wit       | th New Pas      | sword .    |
|   |             |               |                 |                        |          |         |              |        |                       |       |         |         |                | L           | .ogin Fori                    | m         |                 |            |
|   |             |               |                 |                        |          |         |              |        |                       |       |         | V       | Weld<br>/endor | cor<br>r Se | ne to Sun I<br>elf Service    | Pha<br>Ex | arma<br>(change |            |
|   |             |               |                 |                        |          |         |              |        |                       |       |         | 10020   | )416           |             |                               |           |                 |            |
|   |             |               |                 |                        |          |         |              |        |                       |       |         |         |                |             |                               |           |                 |            |
|   |             |               |                 |                        |          |         |              |        |                       |       |         |         | У              | r           | <sup>z</sup> k <sup>d</sup> s | ;         | •               |            |
|   |             |               |                 |                        |          |         |              |        |                       |       |         | yrzkds  | 3              |             |                               |           |                 |            |
|   |             |               |                 |                        |          |         |              |        |                       |       |         |         |                |             |                               |           |                 |            |
|   |             |               |                 |                        |          |         |              |        |                       |       |         |         |                |             |                               |           |                 |            |
|   | d)          | :: Ven        | idor P          | 'ortal ::              |          | ×       | +            |        |                       |       | -       |         |                |             |                               |           |                 | -          |
|   | ÷           | $\rightarrow$ | C               | Ssvp!                  | 1.sunp   | harm    | a.com/porta  | al/Log | ginServlet            |       |         |         |                |             |                               |           |                 |            |
| : | . 4         | Apps          | <b>O</b><br>PLN | <mark>SunPharma</mark> | 0        | vlySun' | Pharma   Lo  | -      | Metis   Home          | ⊳     | BMC R   | emedy   | ⊕ Btrip     ■  | x Z         | OPEN SAP EL                   | EARM      | NI PF UAN       | V Member P |
|   |             | U/D           | SI              | JN                     |          |         | =            |        |                       |       |         |         |                |             |                               |           |                 |            |
| W | /elc        | ome,          |                 |                        |          |         | Reports      | i.     |                       |       |         |         |                |             |                               |           |                 |            |
| 1 | 000         | 3887          |                 |                        |          |         |              |        |                       |       |         |         |                |             |                               |           | No data found   | 1          |
| [ | 3           | Subr          | nit In          | voice                  | ~        |         | Powered By   | SE     | leit-Service Exchange |       |         |         |                |             |                               |           |                 | Copyri     |
|   | ì           | My Ir         | nvoic           | es                     | >        |         |              |        |                       |       |         |         |                |             |                               |           |                 |            |
|   | 3           | Vend          | lor D           | etails                 | >        |         |              |        |                       |       |         |         |                |             |                               |           |                 |            |
| L | 411         | Repo          | orts            |                        | >        |         |              |        |                       |       |         |         |                |             |                               |           |                 |            |
|   |             |               |                 |                        |          |         |              |        |                       |       |         |         |                |             |                               |           |                 |            |

## 4. How to Login

| Vendor Portal Login                                                 |           |
|---------------------------------------------------------------------|-----------|
|                                                                     | BIREPORT  |
| Login Form<br>Welcome to Sun Pharma<br>Vendor Self Service Exchange | 1. Er     |
| Usemame<br>Elease fit out this field.<br>Password                   | assv<br>S |

## 5. How to upload Invoice

Click on Submit Invoice > PO option as shown in below print screen to load blank page for submitting Invoice

| My Invoi                                                                    | Ce                   |                            |                               |                      |                   |                                   |                    |
|-----------------------------------------------------------------------------|----------------------|----------------------------|-------------------------------|----------------------|-------------------|-----------------------------------|--------------------|
|                                                                             |                      |                            |                               |                      |                   |                                   |                    |
| 🚯 :: Vendor Portal :: 🗙 🗙                                                   | +                    | _                          | -                             | and the state of the | -                 |                                   |                    |
| ← → C ③ Not secure   172.3                                                  | 30.59.66:8080/portal | /MyInvoiceServlet          |                               |                      |                   |                                   |                    |
| 👖 Apps 🤮 SunPharma 🗋 MySunPha                                               | arma   Logi 🥥 Met    | is   Home 🛛 🖻 BMC Re       | medy 🏵 Btr                    | ix 🖙 OPEN SA         | AP ELEARNIN       | PF UAN Memb                       | er Por 🛛 🚮 BIREPOR |
| SUN                                                                         | =                    |                            |                               |                      |                   |                                   |                    |
| Welcome,                                                                    | My Invoice           |                            |                               |                      |                   |                                   |                    |
| uti<br>UNIMED TECHNOLOGIES                                                  | Invoice Number       | Portal Reference<br>Number | Workitem<br>Number            | Invoice<br>Amount    | Submitted<br>Date | Status                            | Exception Type     |
| LIMITED Submit Invoice >                                                    | 15102018             | 1000181900000083           | AP-<br>0000002472-<br>Process | 15000.000            | 15/10/2018        | Bill Processing                   |                    |
| My Invoices >                                                               | 262562               | 1000181900000078           | AP-<br>0000002467-<br>Process | 147152.000           | 12/10/2018        | Bill Processing                   |                    |
| <ul> <li>Vendor Detuits</li> <li>Vendor Detuits</li> <li>Reports</li> </ul> | 12102018             | 1000181900000077           | AP-<br>0000002466-<br>Process | 11788929.440         | 12/10/2018        | Acknowledgement<br>pending at SSC |                    |
|                                                                             | XYZ123               | 1000181900000074           | AP-                           | 11788929.440         | 09/10/2018        | Bill Processing                   |                    |
| Submit Ir                                                                   | nvoi                 | ce                         |                               |                      |                   |                                   |                    |
| Bill Details                                                                |                      |                            |                               |                      |                   |                                   |                    |
| Invoice Type*                                                               | PO                   |                            | •                             | Inve                 | pice Numl         | ber *                             | ENTER INVOID       |
| PO Number *                                                                 | Enter PO             | Number                     | + -                           | Inv                  | oice Date         |                                   | DD/MM/YYYY         |
| PO Number                                                                   | 10                   |                            |                               | Invo                 | ice Base          | Amount*                           |                    |
|                                                                             |                      |                            |                               | Ren                  | arks              |                                   |                    |
| Invoice Details                                                             |                      |                            |                               |                      |                   |                                   |                    |
| Company Code                                                                |                      |                            |                               | Ven                  | dor Code          |                                   | 11000194           |
| Company Name                                                                |                      |                            |                               | Ven                  | dor Name          |                                   | MW PRODUCT         |
| Company Address                                                             |                      |                            | 1                             | Ven                  | dor Addr          | 055                               | Indore             |
| Vendor GSTNO                                                                | ABCEWF               | F90078873                  |                               | Ver                  | ndor Regi         | on                                | North              |

Enter below highlighted details i.e.

- 1. PO Number (10 digit starting with 93 or 50 or 44)
- 2. GST Invoice No (Your Invoice Number same as mentioned on your Invoice with / or -)
- 3. Invoice Date
- 4. Invoice Amount (Total Invoice Amount including of GST amount)

Marked with red estric \* are mandatory fields, Remarks is optional.

After entering PO Number click on ADD button "+" without fail to auto fetch Company code, name, Vendor code and other details automatically. User does not have to enter these details manually.

| Submit Ir                          | nvoice                                             |                      |             |
|------------------------------------|----------------------------------------------------|----------------------|-------------|
| Submit New Invoice<br>Bill Details | 4. Enter relevan<br>Number and Cli<br>Add button " | t PO<br>ck on<br>+"  |             |
| Invoice Type*                      | PO •                                               | Invoice Number *     | ENTER INVOI |
| PO Number *                        | Enter PO Number + -                                | Invoice Date -       | DD/MM/YYYY  |
| PO Number                          |                                                    | Invoice Base Amount* |             |
| Max of 5 P<br>in o                 | O can be added<br>ne Invoice                       | Remarks              |             |
|                                    |                                                    | Vendor Code          | 11000194    |
| Company Name                       |                                                    | Vendor Name          | MW PRODUCT  |
| Company Address                    |                                                    | Vendor Address       | Indore      |
| Vendor GSTNO                       | ABCEWFF90078873                                    | Vendor Region        | North       |

After entring all mandatory fileds user has to attach Invoice and Supporting Document.

| Document                                       |                           |                |  |  |  |  |  |  |  |  |  |
|------------------------------------------------|---------------------------|----------------|--|--|--|--|--|--|--|--|--|
| Document Check List (Upload limit - 10mb)      |                           |                |  |  |  |  |  |  |  |  |  |
| Supported File Formats - pdf, jpeg, jpg, tiff. |                           |                |  |  |  |  |  |  |  |  |  |
| Invoice V                                      | hoose File No file chosen | ttach Document |  |  |  |  |  |  |  |  |  |
| Invoice                                        |                           |                |  |  |  |  |  |  |  |  |  |
| Supporting Document Document Name              | Document Type             | Delete         |  |  |  |  |  |  |  |  |  |
|                                                |                           |                |  |  |  |  |  |  |  |  |  |

- Invoice with digital sign is mandatory
- Supporting in not mandatory and it can be allowed without digitally signed with specific file format as mentioned in above print screen with size limit of 10 MB max in total i.e. Invoice + Supporting Document
- > 2 Supporting document are allowed to attach
- > After Choose File you need to click Attach Document button to add document in grid
- File name of Invoice or Supporting document must not contain any special char and file name should not be too long i.e. not more than 20 char

| Sı   | ubmit Ir        | nvoice          |               |             |            |
|------|-----------------|-----------------|---------------|-------------|------------|
| Subr | nit New Invoice |                 |               |             |            |
|      | Bill Details    |                 |               |             |            |
|      | Invoice Type"   | PO              | Invoice N     | umber "     | ENTER INVO |
|      | PO Number *     | Enter PO Number | Invoice D     | ate -       | DD/MM/YYYY |
|      | PO Number       |                 | Invoice Be    | ase Amount* |            |
|      |                 |                 | Remarks       |             |            |
|      | Invoice Details |                 |               |             |            |
|      | Company Code    |                 | _             |             |            |
|      | Company Name    |                 | <b>7</b> 9. C | hoose tl    | he releva  |
|      | Company Address |                 | Inv           | oice to a   | ttach fro  |
|      | Vendor GSTNO    | ABCEWFF90078873 |               | the p       | bath       |

6. How to track Invoice status and payment details

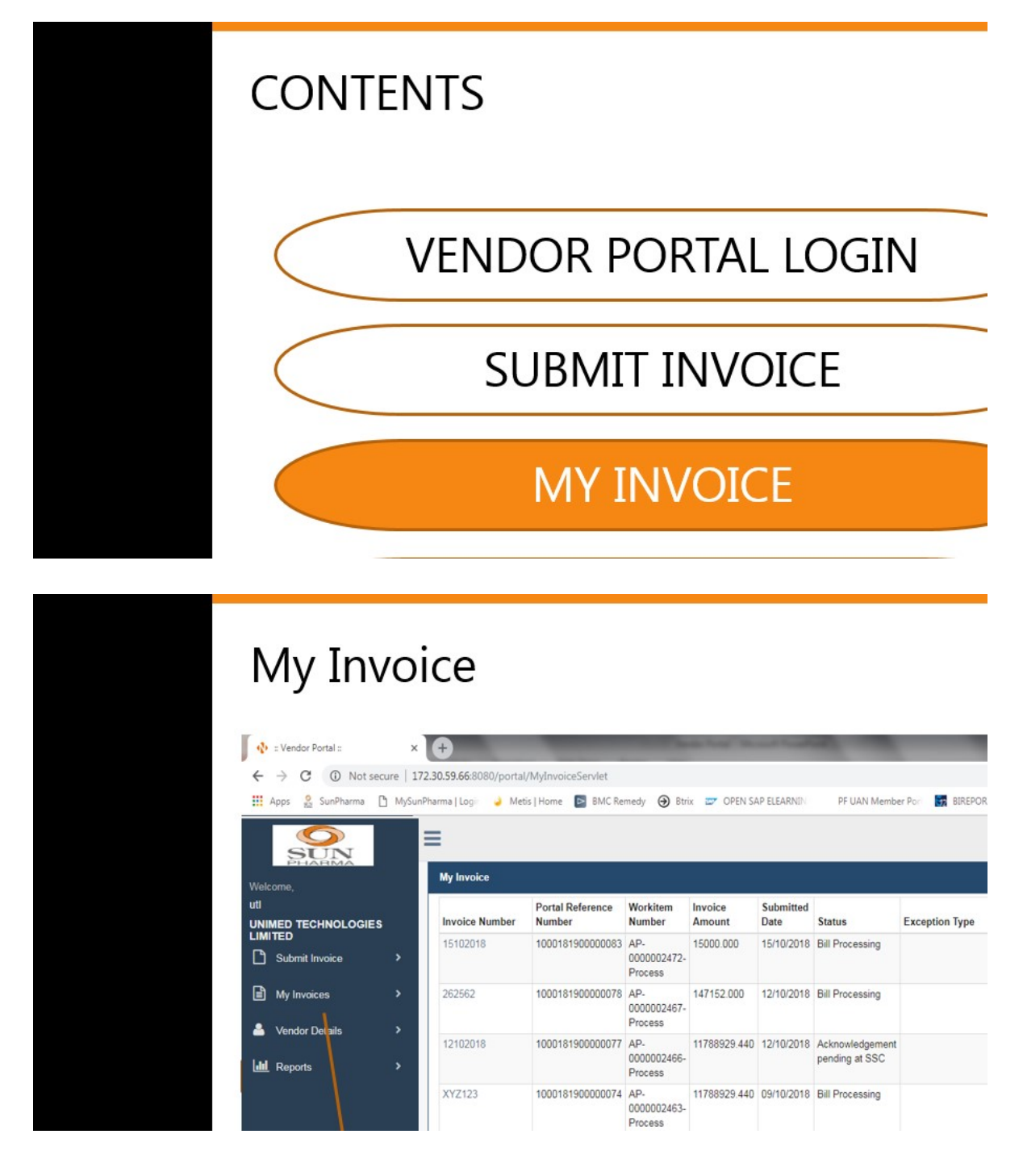

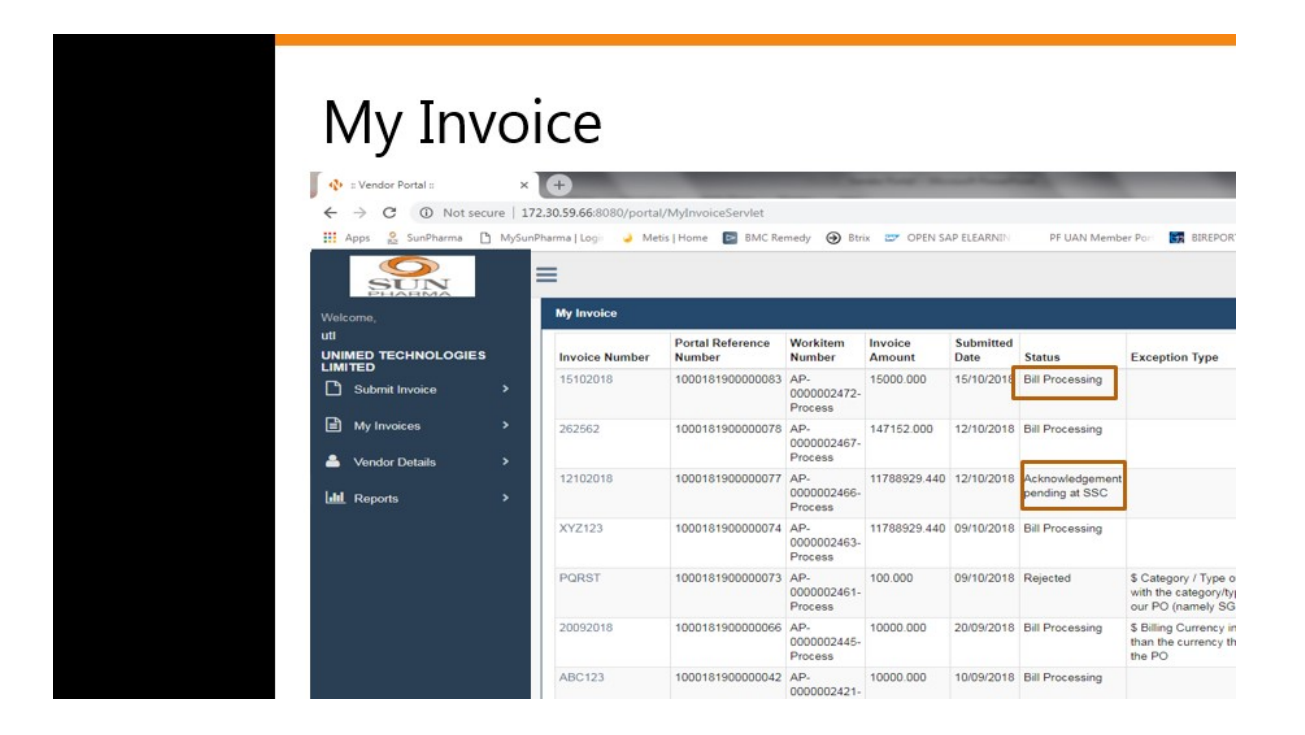

| My Invo                                                                                                    | oice                                                    |                                          |                               |                   |             |                                   |                                                               |
|----------------------------------------------------------------------------------------------------|---------------------------------------------------------|------------------------------------------|-------------------------------|-------------------|-------------|-----------------------------------|---------------------------------------------------------------|
| Image: Non-Section Control       Image: Non-Section Control       Image: Non-Section Control | × +<br>172.30.59.66:8080/portal<br>unPharma   Log:  Met | I/MyInvoiceServlet<br>5s   Home 🖬 BMC Re | medy 🏵 Btr                    | ix 😅 OPEN S/      | AP ELEARNIN | PF UAN Memb                       | er Port 🛃 BIREP                                               |
| Welcome,                                                                                                    | My Invoice                                              |                                          |                               |                   |             | -                                 |                                                               |
|                                                                                                    | Invoice Number                                          | Portal Reference<br>Number               | Workitem                      | Invoice<br>Amount | Submitted   | Status                            | Exception Type                                                |
| LIMITED                                                                                                    | 15102018                                                | 100018190000083                          | AP-<br>0000002472-<br>Process | 15000.000         | 15/10/2018  | Bill Processing                   |                                                               |
| My Invoices >                                                                                                    | 262562                                                  | 1000181900000078                         | AP-<br>0000002467-<br>Process | 147152.000        | 12/10/2018  | Bill Processing                   |                                                               |
| Reports                                                                                                    | 12102018                                                | 1000181900000077                         | AP-<br>0000002466-<br>Process | 11788929.440      | 12/10/2018  | Acknowledgement<br>pending at SSC |                                                               |
|                                                                                                    | XYZ123                                                  | 1000181900000074                         | AP-<br>0000002463-<br>Process | 11788929.440      | 09/10/2018  | Bill Processing                   |                                                               |
|                                                                                                    | PQRST                                                   | 1000181900000073                         | AP-<br>0000002461-<br>Process | 100.000           | 09/10/2018  | Rejected                          | \$ Category / Type<br>with the category/t<br>our PO (namely S |
|                                                                                                    | 20092018                                                | 1000181900000066                         | AP-<br>0000002445-<br>Process | 10000.000         | 20/09/2018  | Bill Processing                   | \$ Billing Currency<br>than the currency<br>the PO            |
|                                                                                                    | ABC123                                                  | 1000181900000042                         | AP-<br>0000002421-            | 10000.000         | 10/09/2018  | Bill Processing                   |                                                               |

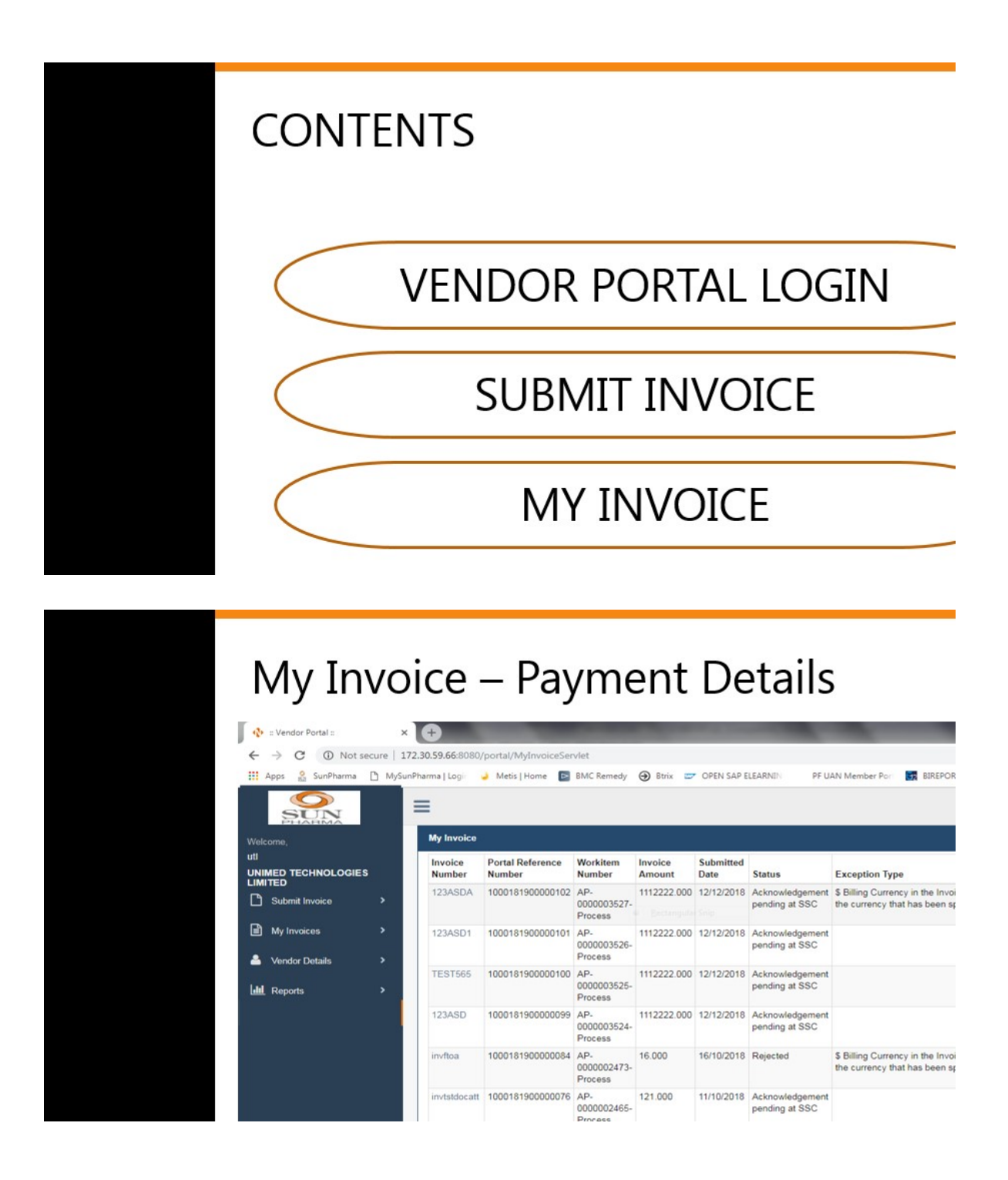

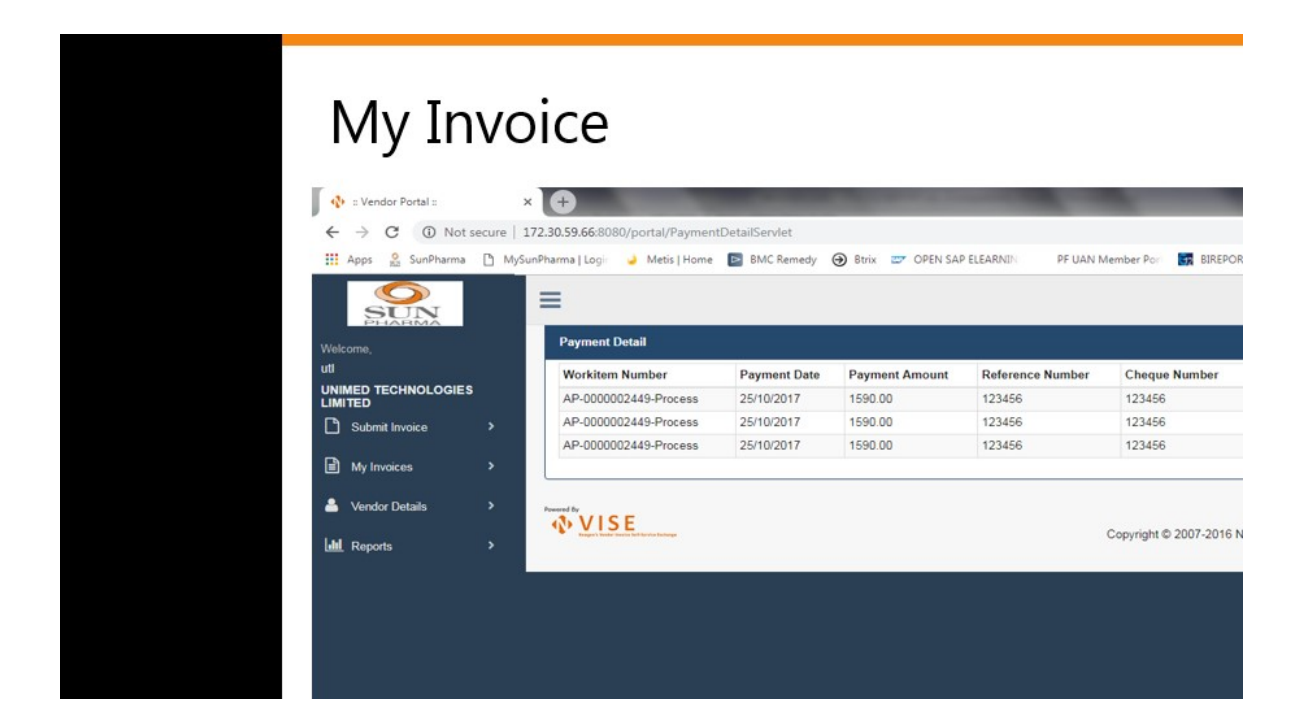

7. How to download report

|                                                     |                                                    | Reports                                                                                                    | S<br>×⊕                                                                     | _                                                        | _                                                                                    | _                                                       |                                        | _                                                                                                    | _                                                                 |
|-----------------------------------------------------|----------------------------------------------------|----------------------------------------------------------------------------------------------------|-----------------------------------------------------------------------------|----------------------------------------------------------|--------------------------------------------------------------------------------------|---------------------------------------------------------|----------------------------------------|----------------------------------------------------------------------------------------------------|-------------------------------------------------------------------|
|                                                     |                                                    | C     O     Not secure     Apps     SunPharma     N      Velcome,     utl      UNIMED TECHNOLOGIES     LIMITED | 172.30.59.66:8080<br>ItySunPharma   Logi<br>My Invoice<br>Invoice<br>Number | Portal/MyInvoiceSer                                      | Workitem<br>Number                                                                   | Btrix                                                   | OPEN SAP E Submitted Date              | LEARNIN PFU                                                                                                 | AN Member Por  R BIREPOR Exception Type                           |
|                                                     |                                                    | Submit Invoice      My Invoices     My Invoices     Vendor Details     International Accession                 | 123ASDA<br>123ASD1<br>TEST565                                               | 1000181900000102<br>1000181900000101<br>1000181900000100 | AP-<br>0000003527-<br>Process<br>AP-<br>0000003526-<br>Process<br>AP-<br>0000003525- | 1112222.000<br>Economical<br>1112222.000<br>1112222.000 | 12/12/2018<br>12/12/2018<br>12/12/2018 | Acknowledgement<br>pending at SSC<br>Acknowledgement<br>pending at SSC<br>Acknowledgement<br>pending at SSC | \$ Billing Currency in the Invoi<br>the currency that has been st |
|                                                     |                                                    |                                                                                                    | 123ASD<br>invftoa                                                           | 1000181900000099                                         | Process<br>AP-<br>0000003524-<br>Process<br>AP-<br>0000002473-                       | 1112222.000                                             | 12/12/2018                             | Acknowledgement<br>pending at SSC<br>Rejected                                                               | \$ Billing Currency in the Invoi<br>the currency that has been sp |
| $ \begin{cases}                                   $ | or Portal ::<br>C A Not secu                       | × +<br>ure   172.30.59.66:8080/                                                                                | invtstdocatt                                                                | 100018190000076                                          | Process<br>AP.<br>0000002465-<br>Process<br>et                                       | 121.000                                                 | 11/10/2018                             | Acknowledgement<br>pending at SSC                                                                           |                                                                   |
| Apps                                                | Vewgen LIVE                                        | 🚏 Process Manager 🛛 🔶 I                                                                                        | Network Login Cł                                                            | ne 🍀 GoTol                                               | Meeting Hul                                                                          | b 🛃 Ne                                                  | wegn UAT                               | 191 🗸 Met                                                                                                   | is Home 😵 OmniE                                                   |
| Dash Board                                          | Reports                                            | n Report                                                                                                    |                                                                             |                                                          |                                                                                      |                                                         |                                        |                                                                                                    |                                                                   |
| Submit Invoice<br>My Invoices<br>My Queries         | From Date                                          |                                                                                                    | Sel                                                                         | ect From Date                                            |                                                                                      | s                                                       | earch                                  | To Date<br>Reset                                                                                            |                                                                   |
| Submit Query<br>Q<br>Search Status                  | Powered By<br>VISE<br>Keget Visitor Institute Felt | b Service Exchange                                                                                             |                                                                             |                                                          |                                                                                      |                                                         |                                        | С                                                                                                    | opyright © 2007-2                                                 |

| 🚯 :: Ven                           | dor P                                                                  | ortal ::                                     | × +                                                 |                                          |                          |                       |                   |                  |            |  |  |  |
|------------------------------------|------------------------------------------------------------------------|----------------------------------------------|-----------------------------------------------------|------------------------------------------|--------------------------|-----------------------|-------------------|------------------|------------|--|--|--|
| $\leftarrow \rightarrow$           | ← → C 🔺 Not secure   172.30.59.66:8080/portal/TransactionReportServlet |                                              |                                                     |                                          |                          |                       |                   |                  |            |  |  |  |
| 🔢 Apps                             | EAP<br>6                                                               | Newgen LIVE                                  | 🚏 Process Manager 🛛 🔶                               | Network Login Che.                       | 🍀 GoToM                  | eeting Hub 🛛 😽 I      | Newegn UAT 191    | 🗸 Metis   Home 🛛 | G OmniE    |  |  |  |
| Sash Board                         |                                                                        | Reports                                      |                                                     |                                          |                          |                       |                   |                  |            |  |  |  |
| My POs                             | (                                                                      | Transactio                                   | on Report                                           | ►                                        |                          |                       |                   |                  |            |  |  |  |
| Submit Invoice                     | F                                                                      | From Date                                    |                                                     | 07/01                                    | /2021                    |                       | То                | Date             |            |  |  |  |
| My Invoices<br>My Queries          |                                                                        |                                              |                                                     |                                          |                          |                       | Search            | Reset            |            |  |  |  |
| Submit Query<br>Q<br>Search Status | Pov                                                                    | rered By<br>VISE<br>reget: Vasder breite for | S Garcia Dahaga                                     |                                          |                          |                       |                   | Copyright@       | 2007-2     |  |  |  |
| ∲ ∷Ven<br>← →<br>₩ Apps            | dor P<br>C                                                             | ortal ::                                     | × +<br>ure   172.30.59.66:8080<br>Process Manager 🔗 | /portal/Transactio<br>Network Login Che. | nReportServle<br>🗚 GoToM | :<br>eeting Hub 🛛 😵 I | Vewegn UAT 191    | ✓ Metis   Home   | 안 OmniE    |  |  |  |
| Dash Board<br>Dash Board<br>My POs |                                                                        | Reports                                      | on Report                                           |                                          |                          |                       |                   |                  |            |  |  |  |
| Submit Invoice                     |                                                                        |                                              | Generate Report                                     | t                                        |                          |                       |                   |                  |            |  |  |  |
| My Invoices                        |                                                                        | Invoice<br>Number                            | Portal Reference<br>Number                          | Workltem<br>Number                       | Company<br>Code          | Vendor<br>Code        | Invoice<br>Amount | Invoice Date     | Cre<br>Dat |  |  |  |
| My Queries                         |                                                                        | EXP/23                                       | 1000212200000028                                    | AP-<br>0000009735-<br>Process            | 1000                     | 0010020416            | 2300.00           | 02/07/2021       | 28/0       |  |  |  |
| Q<br>Search Status                 |                                                                        | INV/2021-<br>22/0010                         | 1000212200000027                                    | AP-<br>0000009734-                       | 1000                     | 0010020416            | 1000.00           | 27/07/2021       | 27/0       |  |  |  |

| 🚯 :: Vendo                      | or Portal ::         | × +                              | × +                           |                 |                  |                   |                |            |
|---------------------------------|----------------------|----------------------------------|-------------------------------|-----------------|------------------|-------------------|----------------|------------|
| $\leftrightarrow \rightarrow 0$ | C A Not see          | ture   <b>172.30.59.66</b> :8080 | /portal/Transactio            | nReportServlet  | #                |                   |                |            |
| 🚺 Apps                          | 8 Newgen LIVE        | 😵 Process Manager 🛛 🔶            | Network Login Che.            | 🍀 GoToM         | eeting Hub 🛛 🗧 I | Vewegn UAT 191    | 🗸 Metis   Home | 6 OmniE    |
| 919                             | ≡                    |                                  |                               |                 |                  |                   |                |            |
| A Dash Board                    | Reports              |                                  |                               |                 |                  | L                 |                |            |
| My POs                          | ⊖ Transactio         | Transaction Report               |                               |                 |                  |                   |                |            |
| My Invoices                     | Invoice<br>Number    | Portal Reference<br>Number       | Workitem<br>Number            | Company<br>Code | Vendor<br>Code   | Invoice<br>Amount | Invoice Date   | Cre<br>Dat |
| My Queries                      | EXP/23               | 1000212200000028                 | AP-<br>0000009735-<br>Process | 1000            | 0010020416       | 2300.00           | 02/07/2021     | 28/0       |
| Q<br>Search Status              | INV/2021-<br>22/0010 | 0021220000000027                 | AP-<br>0000009734-            | 1000            | 0010020416       | 1000.00           | 27/07/2021     | 27/0       |

# Thank You